# **ZEBSBOARDS.COM** EZINSTALL Kit Instructions

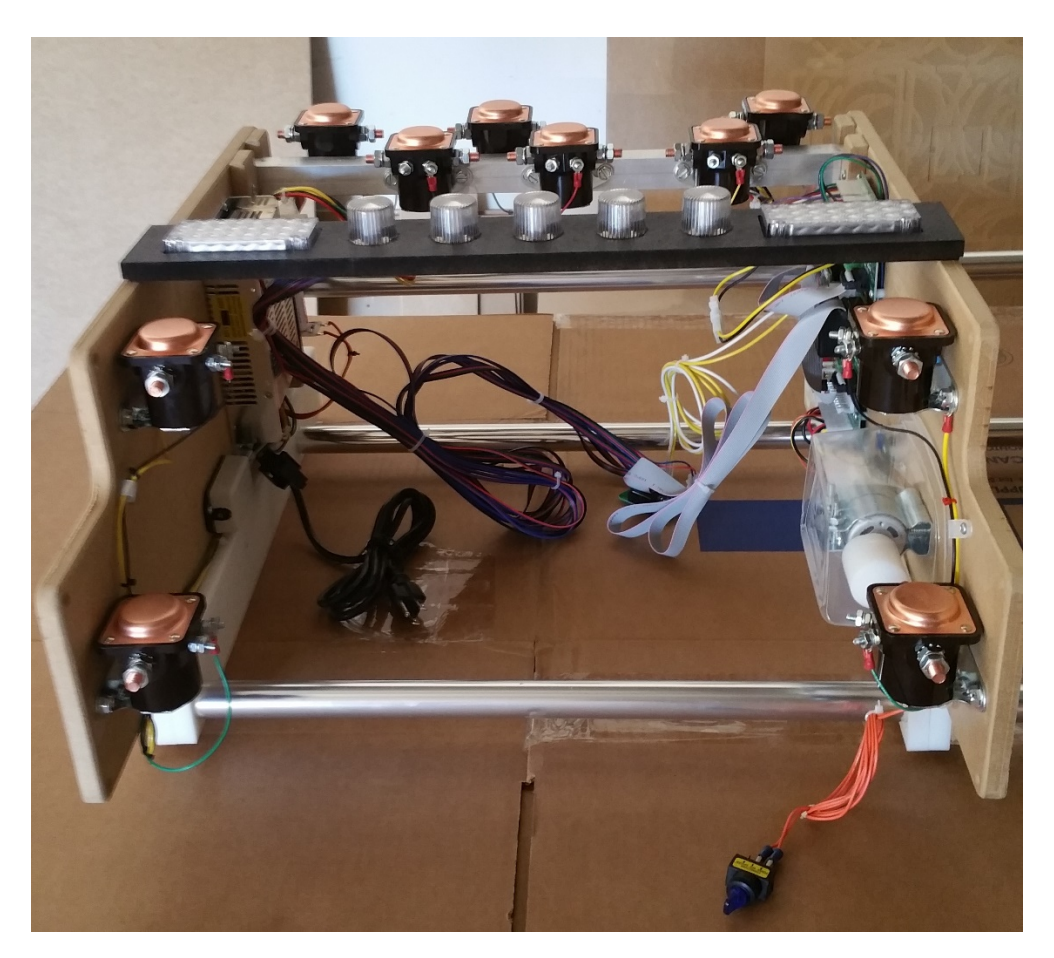

Thank you for purchasing your EZInstall kit from zebsboards.com.

Before installing, please inspect the kit for any defects and read the instructions completely.

Do not connect the AC power cord until all connections have been made and double checked for proper installation!!

AC power can kill. Please observe the standard precautions when installing and using any AC power appliance.

#### **Kit Contents**

#### **EZInstall Basic Kit**

**Left Panel Assembly** – 2 solenoids, replay knocker assembly, 12V 20A DC power supply, 20A AC circuit breaker/power cord assembly, 12V 10A fused power booster module

**Right Panel Assembly** – 2 solenoids, shaker motor/controller assembly, 12V 8A fused power distribution board, high power 16 output Barebones Booster Board, PacLED64/breakout board assembly, night mode/quiet mode switch assembly

Solenoid Bar - 6 solenoids, power harness, aluminum mounting bar

#### **EZInstall Standard Kit**

**Left Panel Assembly** – 2 solenoids, replay knocker assembly, 12V 20A DC power supply, 20A AC circuit breaker/power cord assembly, 12V 10A fused power booster module

**Right Panel Assembly** – 2 solenoids, shaker motor/controller assembly, 12V 8A fused power distribution board, high power 16 output Barebones Booster Board, PacLED64/breakout board assembly, night mode/quiet mode switch assembly

Solenoid Bar - 6 solenoids, power harness, aluminum mounting bar

**Light Bar w/Strobes** – 5pcs 350ma RGB LEDs, 2pcs white LED strobe panels, plastic lens caps, mounting bar, harness, resistor board, 3' (1m) ribbon cable and power cable

#### **EZInstall Deluxe Kit**

**Left Panel Assembly** – 2 solenoids, replay knocker assembly, 12V 20A DC power supply, 20A AC circuit breaker/power cord assembly, 12V 10A fused power booster module, 2 high power Barebones Booster Boards

**Right Panel Assembly** – 2 solenoids, shaker motor/controller assembly, 12V 8A fused power distribution board, high power 16 output Barebones Booster Board, PacLED64/breakout board assembly, night mode/quiet mode switch assembly

Solenoid Bar - 6 solenoids, power harness, aluminum mounting bar

**Light Bar w/Strobes** – 5pcs 350ma RGB LEDs, 2pcs white LED strobe panels, plastic lens caps, mounting bar, harness, resistor board, 3' (1m) ribbon cable and power cable

12V RGB undercab light strips and harness, Start, Extra Ball, Launch button switch assemblies

Note – In all kits the solenoid bar and solenoid bodies/caps are live with 12VDC when unit is powered up!!

## **Part 1: Assembly Instructions**

## Step 1

Ensure that the 12VDC power supply is properly switched to the AC voltage for your location. The switch is located on the left hand side of the power supply and can be operated by gently sliding the switch to the proper voltage as shown on the label affixed to the power supply unit.

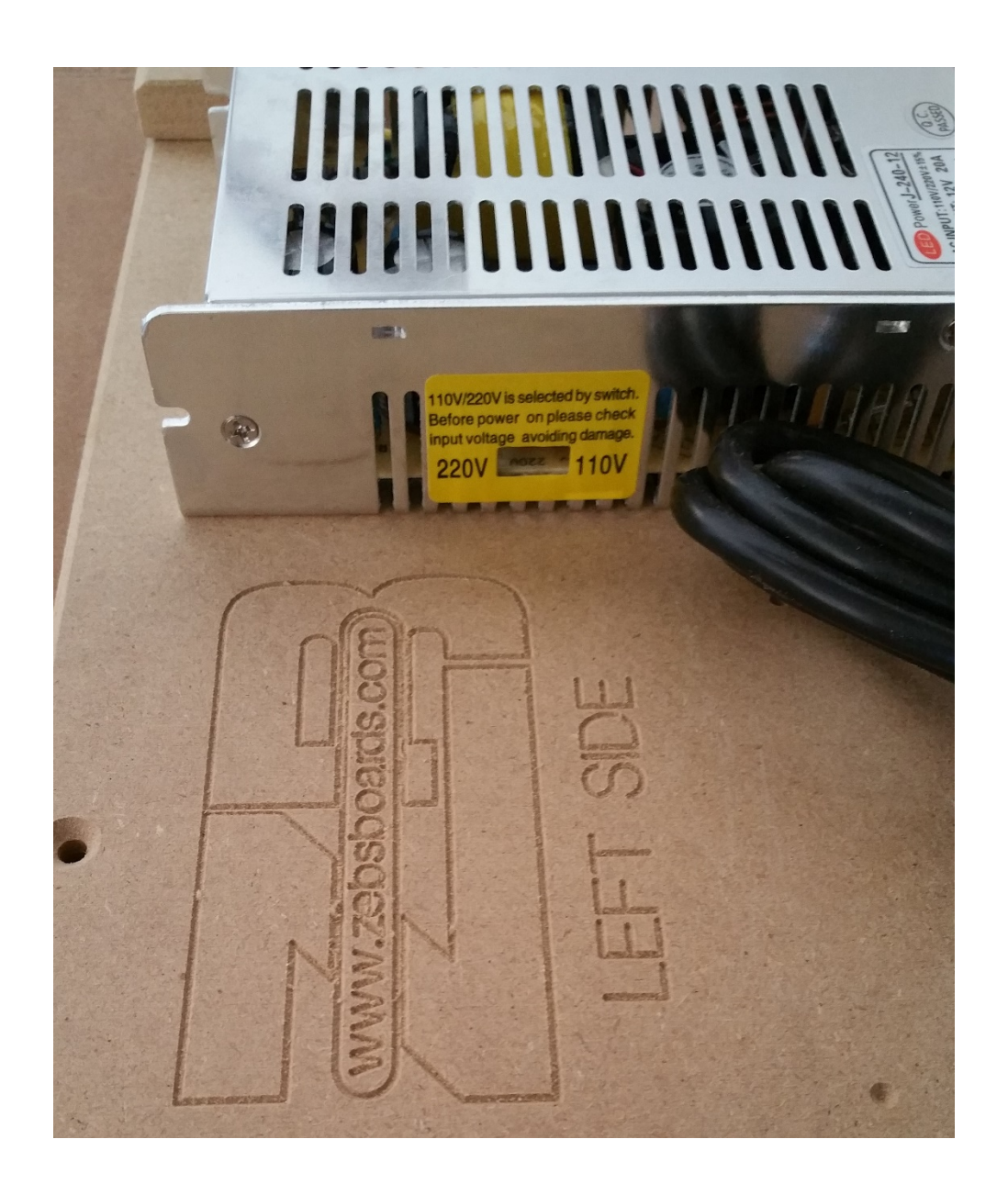

Determine the best mounting location inside your cabinet for the left and right panels. Panels should be located as close to the front of the cabinet as possible for the best effect and should have a clearance of  $2^{"}-3^{"}$  (25mm – 50mm) from the top of the panel to the underside of the playfield television where at all possible.

Note – In all kits the solenoid bar and solenoid bodies/caps are live with 12VDC when unit is powered up!! Please leave adequate clearance from all metal and electronic parts in your cabinet to avoid short circuits.

The panels should be parallel to each other both vertically and horizontally to keep the solenoid bar secure and level in the mounting pockets.

Measure the distance between the solenoid mounting pockets to ensure that the solenoid bar will fit easily between the panels. If necessary, the bar can be carefully trimmed/filed to ensure a proper fit.

When the best location has been found, mount the left and right panels in position using 1" (25mm) mounting screws. Using longer screws may penetrate completely through your cabinet side. (Shown below on test jig).

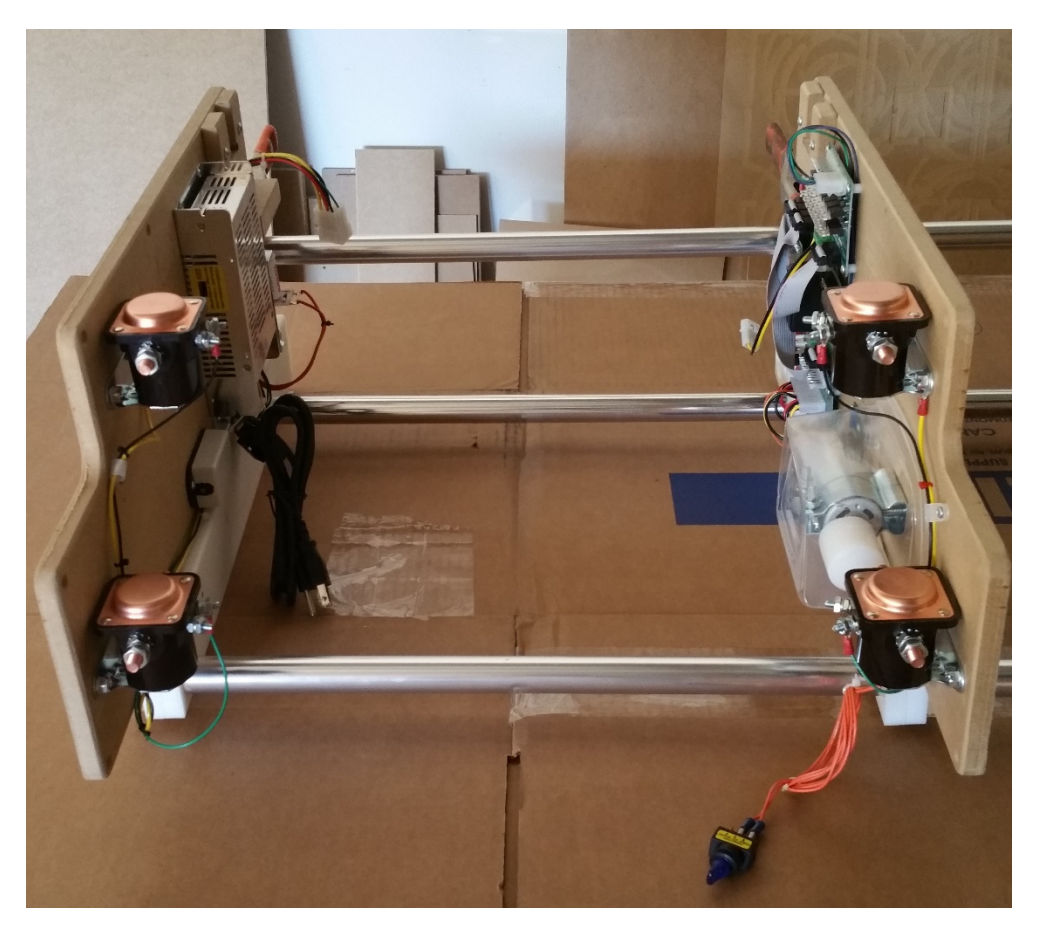

Insert the solenoid bar into mounting pockets as shown below.

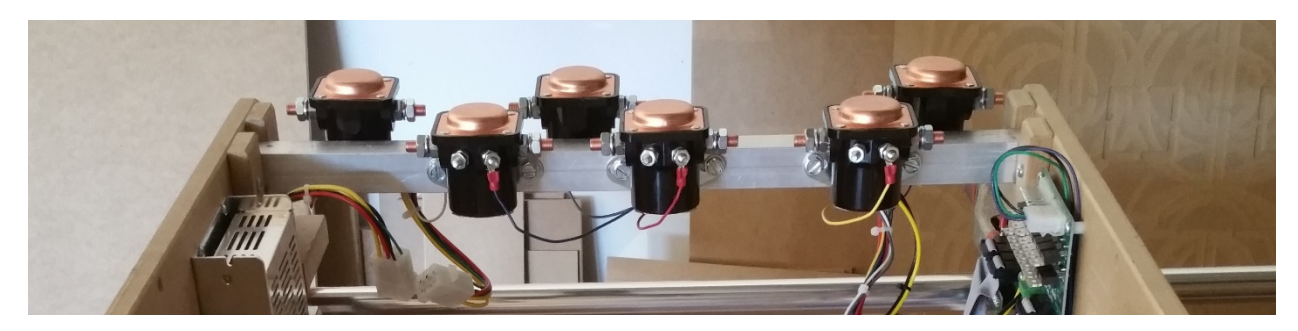

# Step 4

Connect the 6 pin molex harness on the left side as shown below.

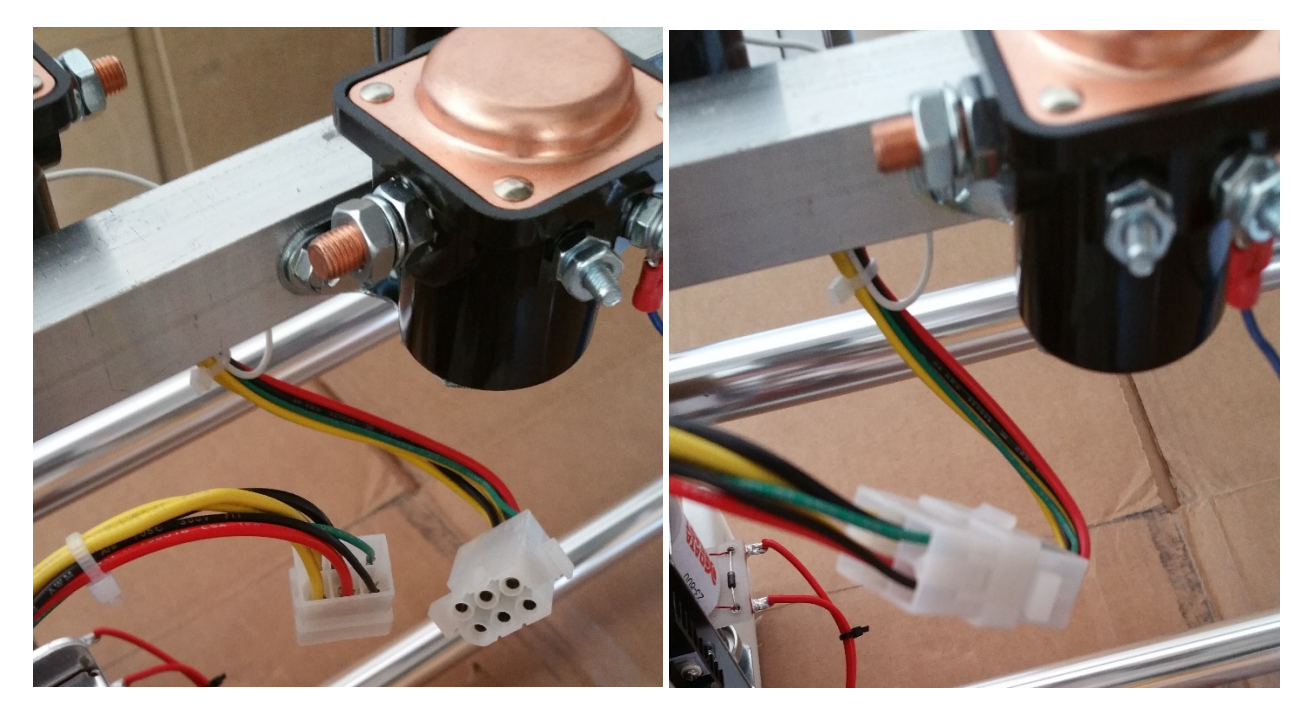

Connect the 2 pin molex harness (black/yellow) on the right side as shown below.

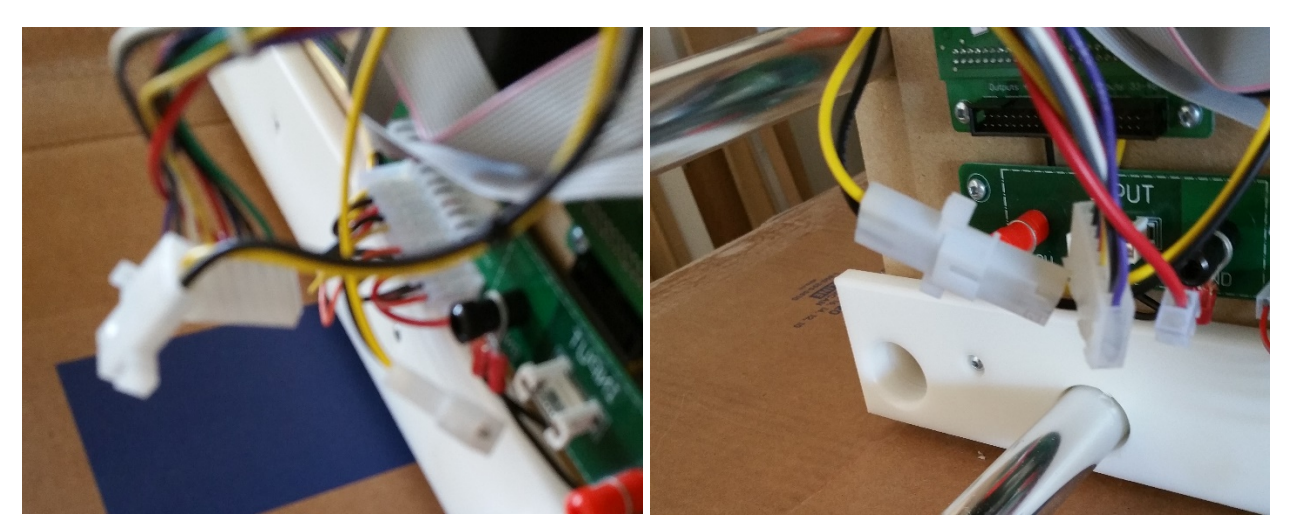

## Step 6

Connect the 8 pin and 2 pin molex connectors to the high power booster board as shown. Ensure that the latch ramps on the harnesses align with the latch ramps on the output board connectors.

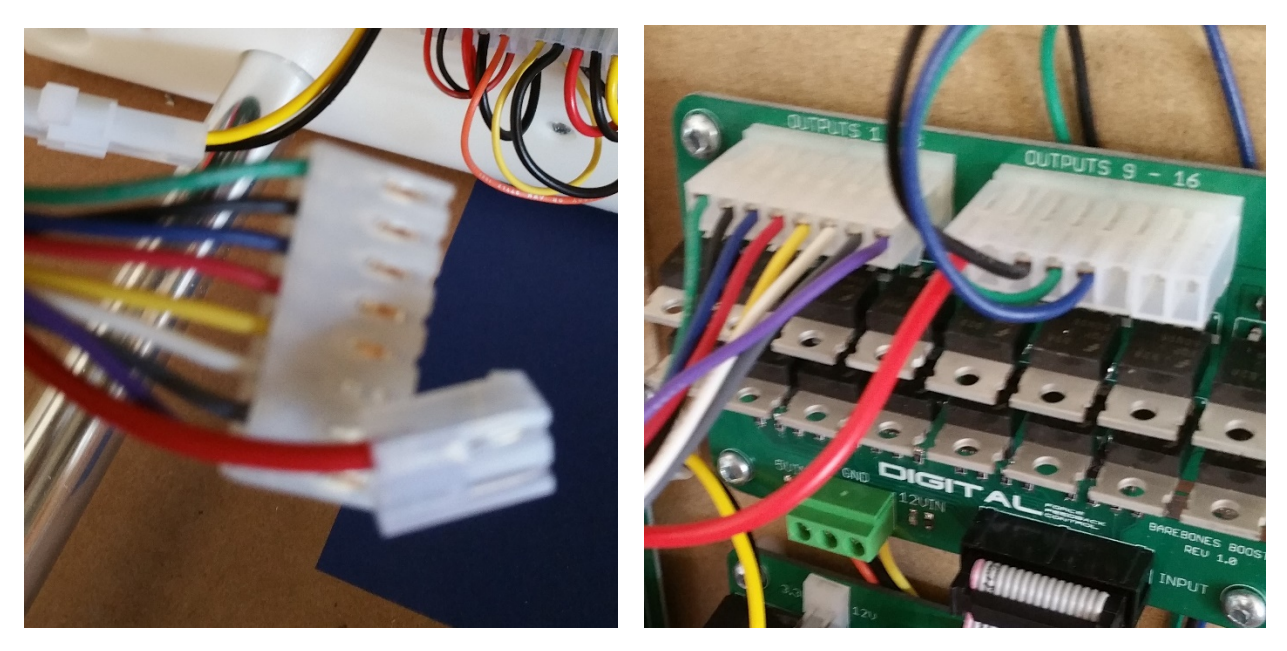

Mount The light bar in a suitable location and connect as shown below.

Attaching the ribbon connector to the light bar output board.....

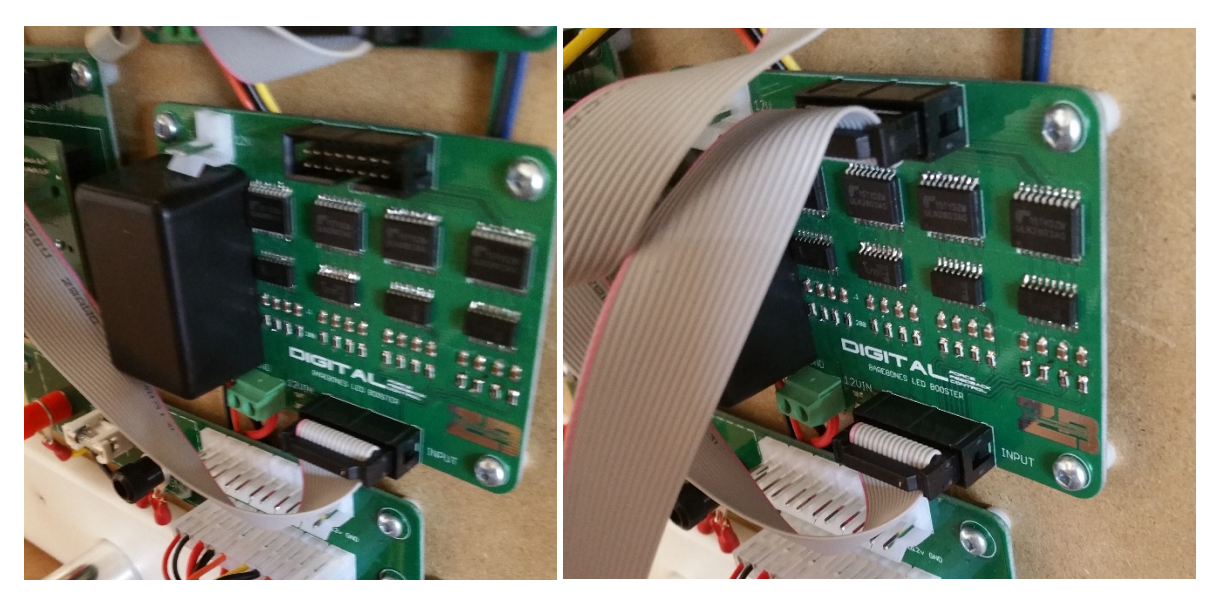

Attaching the lightbar power harness to the output board.....

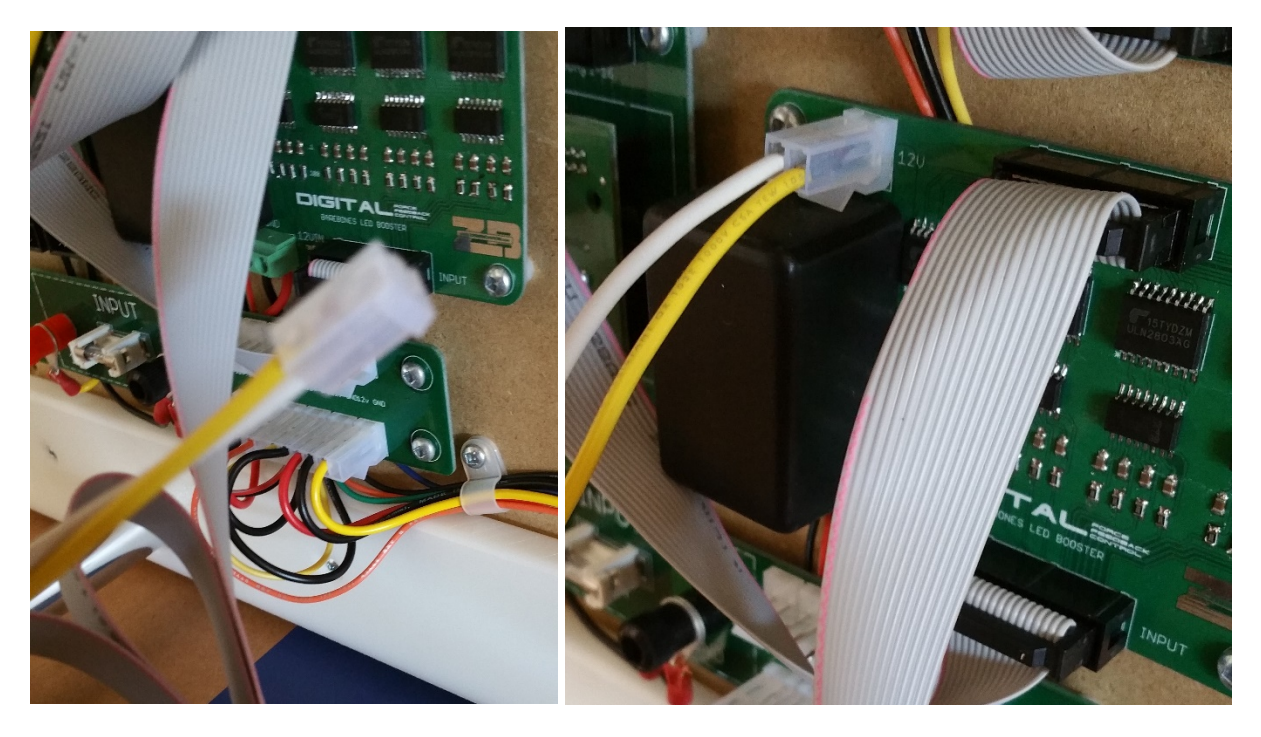

Attach the USB cable to the PacLED64 USB connector located at the back of the right panel and connect the cable to the computer USB port.

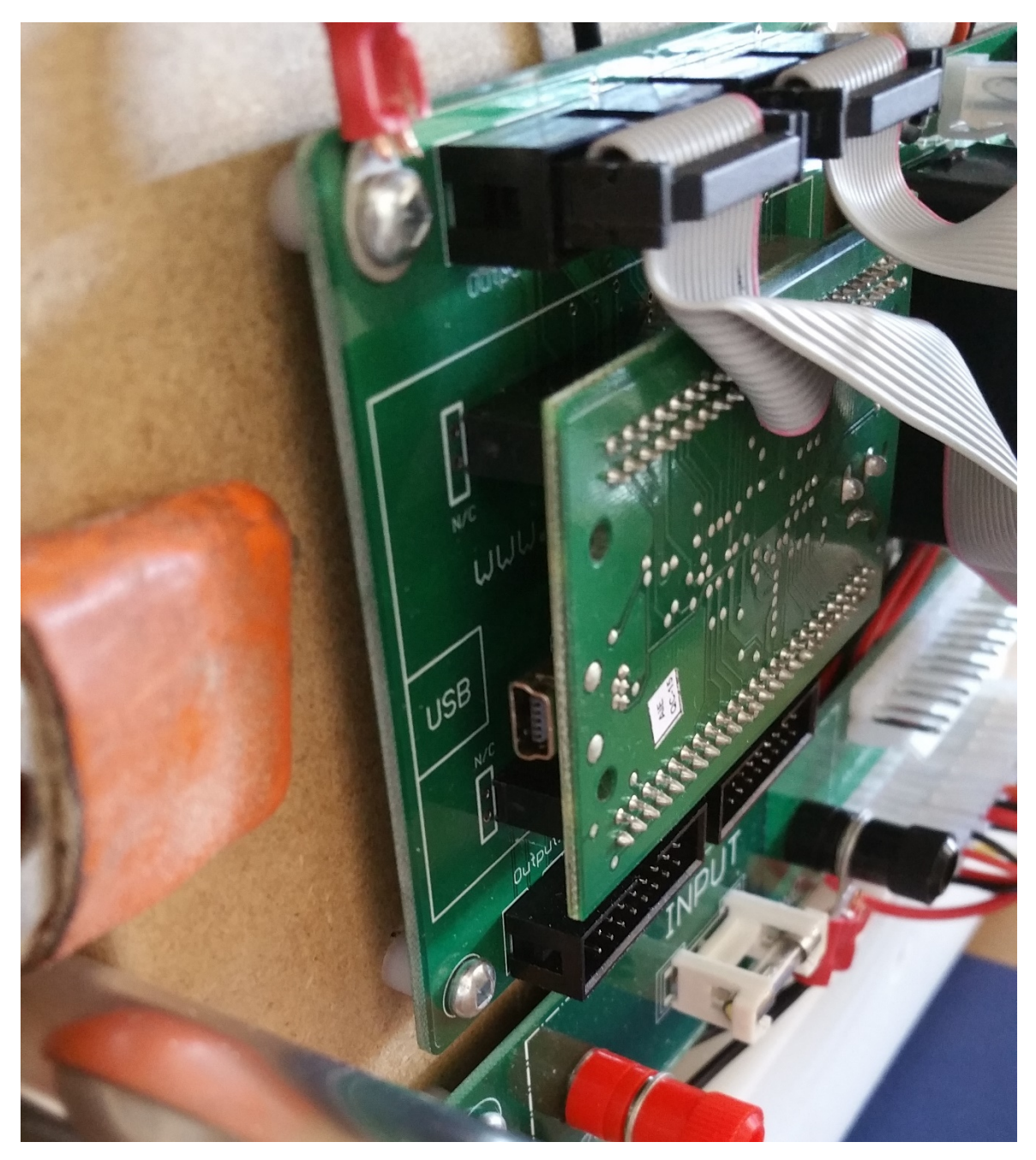

### Part 2: Setup Instructions:

If you haven't already,

Download and Install the B2S Backglass Server as described here ...

http://vpuniverse.com/forums/forums/topic/313-b2s-backglass-server-installation-and-version-info/

Download and install the Direct Output Framework as described here ...

http://vpuniverse.com/forums/forums/topic/1468-directoutput-framework-r2/

DOF configuration files are included with the kit but it is highly recommended that you create your own account and configuration in the DOFConfig Tool to keep current on the latest additions to the feedback options, tables and settings.

#### **DOF Configuration**

Navigate to <u>www.vpuniverse.com</u>, login and navigate to <u>here</u>.

Select "Create Account" and set the parameters to....

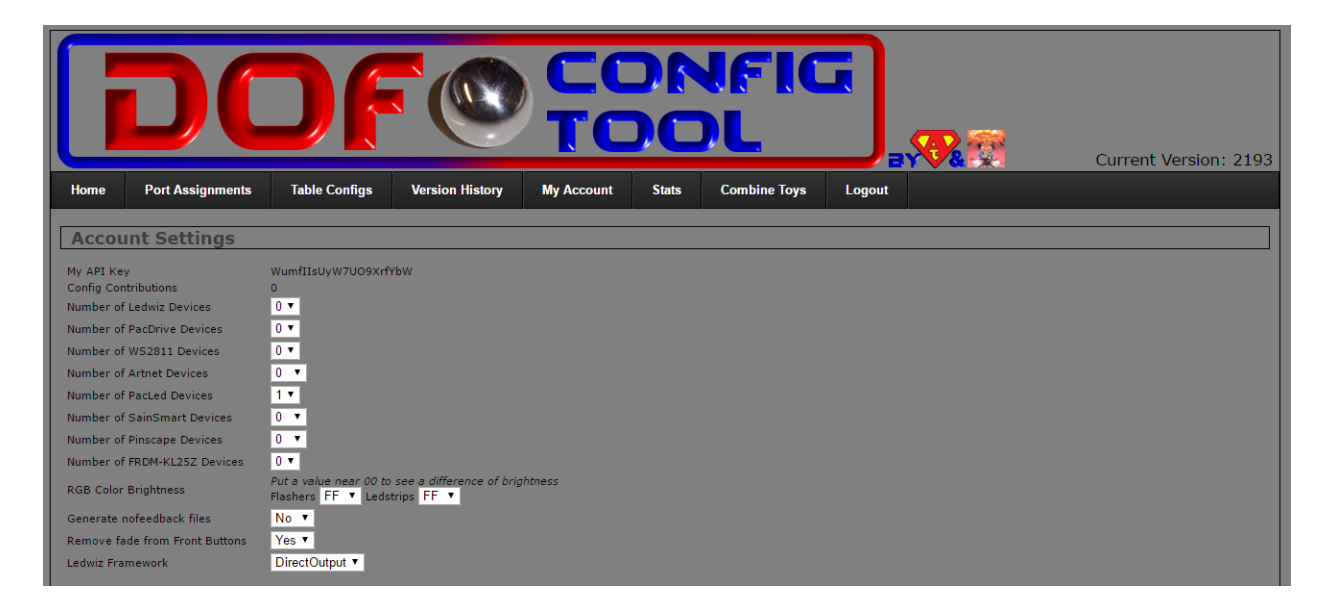

#### Number of PacLED Devices = 1 LEDWiz Framework = DirectOutput

All other settings can be left to the default settings.

Select "Port Assignments" and set the parameters to.....

# EZInstall Basic Kit Settings.....

| DOF CONFIG<br>TOOL Current Version: 2193     |                           |               |                          |                        |                                       |                                                            |  |  |  |  |  |  |  |
|----------------------------------------------|---------------------------|---------------|--------------------------|------------------------|---------------------------------------|------------------------------------------------------------|--|--|--|--|--|--|--|
| Home                                         | Port Assignments          | Table Configs | Version History My Accou | Int Stats Combine Toys | Logout                                |                                                            |  |  |  |  |  |  |  |
| Device: PacLed 1 - directoutputconfigini20 • |                           |               |                          |                        |                                       |                                                            |  |  |  |  |  |  |  |
|                                              |                           |               |                          |                        | Save Config                           | Generate Config Clear Fields                               |  |  |  |  |  |  |  |
|                                              |                           |               |                          |                        | Shaker Motor                          |                                                            |  |  |  |  |  |  |  |
|                                              |                           |               |                          |                        | Min Intensity:                        | 48 V Max Intensity: 48 V                                   |  |  |  |  |  |  |  |
|                                              |                           |               |                          |                        | Fan<br>Min Intensity:                 | 48 🔻 Max Intensity: 48 🔻                                   |  |  |  |  |  |  |  |
| Port<br>1                                    | Flipper Left 🔹            | Port<br>17    | ▼ Port<br>33             | ▼ Port<br>49           | ▼<br>Strobe Intens                    | sity 48 T                                                  |  |  |  |  |  |  |  |
| 2                                            | Slingshot Left •          | 18            | ▼ Port<br>34             | ▼ Port<br>50           | · · · · · · · · · · · · · · · · · · · |                                                            |  |  |  |  |  |  |  |
| 3                                            | 10 Bumper Middle Left 🔹   | 19            | ▼ Port<br>35             | ▼ Port<br>51           | Contactor v                           | ariables                                                   |  |  |  |  |  |  |  |
| 4                                            | 10 Bumper Middle Center ▼ | 20            | ▼ Port<br>36             | ▼ Port<br>52           | ▼ Set Intensity an                    | d Duration to 0 if you don't want feedback to these events |  |  |  |  |  |  |  |
| 5                                            | 10 Bumper Middle Right 🔻  | 21            | ▼ Port<br>37             | ▼ Port<br>53           | ▼ Targets                             | Drop Targets                                               |  |  |  |  |  |  |  |
| 6<br>Dant                                    | 10 Bumper Back Left 🔹     | 22            | ▼ Port<br>38             | ▼ Port<br>54           | Duration:                             | Intensity: Duration: Intensity:                            |  |  |  |  |  |  |  |
| 7<br>Death                                   | 10 Bumper Back Center 🔻   | 23            | ▼ Port<br>39             | ▼ 55                   | ▼ 60 ▼                                |                                                            |  |  |  |  |  |  |  |
| 8<br>Deut                                    | 10 Bumper Back Right •    | 24            | ▼ Port<br>40             | ▼ Port<br>56           | Shape vari                            | ables Revert Default                                       |  |  |  |  |  |  |  |
| 9<br>Dort                                    | Knocker •                 | 25            | ▼ Port<br>41             | ▼ 57                   | • Strobe au                           |                                                            |  |  |  |  |  |  |  |
| 10<br>Dort                                   | •                         | 26            | ▼ Port<br>42             | ▼ 58                   | MX 30                                 | ▼ 0 ▼ 0 ▼ 9 ▼ Circle3 ▼                                    |  |  |  |  |  |  |  |
| 11<br>Dort                                   | Slingshot Right •         | 27            | ▼ Port<br>43             | ▼ 59                   | Strobe AH<br>MX 30                    | AL AT AW SHP                                               |  |  |  |  |  |  |  |
| 12<br>Dort                                   | Flipper Right •           | 28<br>Bort    | ▼ Port<br>44             | ▼ 60                   | ▼ Right 50<br>Flasher                 |                                                            |  |  |  |  |  |  |  |
| 13<br>Dort                                   | Shaker •                  | 29<br>Bort    | ▼ Port<br>45             | ▼ Fort<br>61           | MX AH<br>Left 100                     | AL AT AW SHP                                               |  |  |  |  |  |  |  |
| 14<br>Port                                   | Start Button 🔹            | 30<br>Bort    | ▼ Port<br>46             | ▼ 62                   | ▼ Out<br>Flasher AH                   | AL AT AW SHP                                               |  |  |  |  |  |  |  |
| 15<br>Port                                   | •                         | 31<br>Port    | 47                       | ▼ Fort<br>63           | ▼ MX 100<br>Left                      | )▼ 20 ▼ 0 ▼ 19 ▼ Circle3 ▼                                 |  |  |  |  |  |  |  |
| 16                                           | Ť                         | 32            | 48                       | 64                     | MX 100                                | AL AT AW SHP<br>↓ 40 ▼ 0 ▼ 19 ▼ Circle3 ▼                  |  |  |  |  |  |  |  |
|                                              |                           |               |                          |                        | Flasher AH                            | AL AT AW SHP                                               |  |  |  |  |  |  |  |
|                                              |                           |               |                          |                        | Right<br>Flasher                      |                                                            |  |  |  |  |  |  |  |
|                                              |                           |               |                          |                        | MX AH<br>Right 100<br>Out             | AL AT AW SHP<br>↓ ▼ 80 ▼ 0 ▼ 19 ▼ Circle3 ▼                |  |  |  |  |  |  |  |

# EZInstall Standard Kit Settings.....

|                             |                                                             |                 |              | Current Version: 2195                                                                                                    |      |
|-----------------------------|-------------------------------------------------------------|-----------------|--------------|----------------------------------------------------------------------------------------------------|------|
| Device: Parted I - drer     |                                                             |                 |              | - colour                                                                                                    |      |
| COLUMN TOLARD I DECK        | uniparce against                                            |                 |              | Save Config Generate Config Clear Fields                                                                                   |      |
|                             |                                                             |                 |              | Shaker Hotor<br>Min Intonatys 18 ° Max Intensity: 18 °                                                                     |      |
| nt I et                     | Port                                                        | Port            | Port         | Fan<br>Min Intensity: 48 V Max Intensity: 48 V                                                                             |      |
| Hipper Lett                 | <ul> <li>I7 Definition of the left</li> <li>Port</li> </ul> | 233<br>Put      | ~ 49<br>UPut | Custom Brightness                                                                                                    |      |
| t 10 Bumper Middle Left     | IS Port                                                     | 34<br>Port      | 50<br>Purt   | Strobe 48 V IPF Strobe MOLEF V Righter FF V Ledstrip Righter FF V                                                          |      |
| t<br>10 Bumper Middle Cente | Port 5 Flasher Left                                         | 35<br>Port      | SI<br>Port   | Contactor variables                                                                                                    |      |
| t<br>10 Bumper Middle Right | 20 Port                                                     | Port            | v Port       | Set Intensity and Duration to 8 if you don't want feedback to these events                                                 |      |
| t 10 Bumper Back Left       | Port Part                                                   | 37<br>Port      | > Port       | Targets Drop Targets                                                                                                    |      |
| nt 10 Bumper Back Center    | V Port 5 Flasher Center                                     | V Port          | V Port       | Uuration: 60 V Intensity: 48 V Duration: 60 V Intensity: 48 V                                                              |      |
| t 10 Bumper Back Right      | V Port                                                      | Port 40         | V Port       | V Ladetrin variables Revet Dufwit                                                                                          |      |
| t Knocker                   | Port 25                                                     | Port<br>41      |              | Stoba                                                                                                    |      |
| t                           | Port 5 Flasher Right                                        | Port 42         | - Port 50    | VX AH 30 V AL 0 V AT 0 V AW 9 V Color White V SHP Circle                                                                   | ₽3 ∨ |
| t Slingshot Right           | V Port                                                      | Port<br>43      | V Port 59    | Strobe MX AH 30 V AL 91 V AT 0 V AW 9 V Color White V SHP Circle                                                           | e3 ~ |
| t Flipper Right             | Port 28                                                     | Port<br>44      | ~   Port     | Right Fasher                                                                                                    |      |
| t Shaker                    | Port 29 S Flasher Outside Righ                              | ht v Port<br>45 | ~ Port 61    | V Left AH 100 V AL 0 V AT 0 V AW 19 V SHP Girde3 V                                                                         |      |
| 10 -                        | Port 30                                                     | Port 45         | ~ Port       | Fisher                                                                                                    |      |
| t                           | Port 1                                                      | Port 47         | V Purt 63    | Left                                                                                                    |      |
| 1                           | Y Port<br>32 Strobe                                         | Port 48         | ✓ Port<br>64 | v MX AH 100 v AL 40 v AT 0 v AW 19 v SHP Girde3 v<br>Genter<br>Tissher<br>MX AH 100 v AL 60 v AT 0 v AW 19 v SHP Circle3 v |      |

# EZInstall Deluxe Kit Settings....

| Home       Port Assignments       Table Configs       Version History       My Account       Stats       Combine Toys       Logout                                                                                                    |                                       |                                                                                                    |  |  |  |  |  |  |  |  |  |  |  |
|----------------------------------------------------------------------------------------------------|---------------------------------------|----------------------------------------------------------------------------------------------------|--|--|--|--|--|--|--|--|--|--|--|
| Device: PacLed 1 - directoutputconfigini20  Save Config Generate Config Clear Fields                                                                                                    |                                       |                                                                                                    |  |  |  |  |  |  |  |  |  |  |  |
|                                                                                                    |                                       |                                                                                                    |  |  |  |  |  |  |  |  |  |  |  |
|                                                                                                    |                                       | Shaker Motor<br>Min Intensity: 48 V Max Intensity: 48 V                                                |  |  |  |  |  |  |  |  |  |  |  |
|                                                                                                    |                                       | Fan                                                                                                    |  |  |  |  |  |  |  |  |  |  |  |
| Port Flipper Left    Port 17  Flipper Left   Flipper Left   Flipper Left  Flipper Left | Port Start Button V Port V            | Min Intensity: 48 Max Intensity: 48                                                                    |  |  |  |  |  |  |  |  |  |  |  |
| Port Slingshot Left V Port 18                                                                                                    | Port Launch Button V Port V           | Strobe Intensity 46                                                                                    |  |  |  |  |  |  |  |  |  |  |  |
| Port 10 Bumper Middle Left • Port 19                                                                                                    | Port Extra Ball V Port V              | Contactor variables                                                                                    |  |  |  |  |  |  |  |  |  |  |  |
| Port 10 Bumper Middle Center ▼ Port 20 5 Flasher Left ▼                                                                                                    | Port ZB Launch Ball   Port   S2  Port | Set Intensity and Duration to 0 if you don't want feedback to these events                             |  |  |  |  |  |  |  |  |  |  |  |
| Port 10 Bumper Middle Right ▼ Port 21                                                                                                    | Port Port T                           | Targets Drop Targets                                                                                   |  |  |  |  |  |  |  |  |  |  |  |
| Port 10 Bumper Back Left   Port 22                                                                                                    | Port V Port V S4                      | Duration: Intensity: Duration: Intensity:                                                              |  |  |  |  |  |  |  |  |  |  |  |
| Port 7 10 Bumper Back Center V Port 23 5 Flasher Center V                                                                                                    | Port V Port V S5                      | 60 ▼ 48 ▼ 60 ▼ 48 ▼                                                                                    |  |  |  |  |  |  |  |  |  |  |  |
| Port 10 Bumper Back Right V Port 24                                                                                                    | Port V Port V 40                      | chama and a large Depart                                                                               |  |  |  |  |  |  |  |  |  |  |  |
| 9 Knocker V Port 25                                                                                                    | Port V Port V A1                      | Shape variables Rever Delaur                                                                           |  |  |  |  |  |  |  |  |  |  |  |
| Port Beacon   Port 26  Flasher Right                                                                                                    | Port V Port V 42                      | Strobe AH AL AT AW SHP<br>MX 30 ▼ 0 ▼ 0 ▼ 9 ▼ Circle3 ▼                                                |  |  |  |  |  |  |  |  |  |  |  |
| Port Slingshot Right V Port 27                                                                                                    | Port Port 43                          | Strobe AH AL AT AW SHP                                                                                 |  |  |  |  |  |  |  |  |  |  |  |
| Port Flipper Right   Port 28                                                                                                    | Port Port 44                          | Right 30 V 91 V 0 V 9 V Circle3 V<br>Flasher                                                           |  |  |  |  |  |  |  |  |  |  |  |
| Port Shaker v Port 29                                                                                                    | 45 Port V Port                        | MX AH AL AT AW SHP<br>Left 100 ▼ 0 ▼ 0 ▼ 19 ▼ Circle3 ▼                                                |  |  |  |  |  |  |  |  |  |  |  |
| RGB Undercab V Port                                                                                                    | 46 62 Victor                          | Out<br>Flasher AH AL AT AW SHP                                                                         |  |  |  |  |  |  |  |  |  |  |  |
| 15 Port                                                                                                    | 47 63 V                               | MX<br>Left 100 ▼ 20 ▼ 0 ▼ 19 ▼ Circle3 ▼                                                               |  |  |  |  |  |  |  |  |  |  |  |
| 16 Strobe V                                                                                                    |                                       | Flasher     AH     AL     AT     AW     SHP       MX     100 ▼     40 ▼     0 ▼     19 ▼     Circle3 ▼ |  |  |  |  |  |  |  |  |  |  |  |
|                                                                                                    |                                       | Flasher AH AL AT AW SHP                                                                                |  |  |  |  |  |  |  |  |  |  |  |
|                                                                                                    |                                       | Right 100 V 00 V 0 V 19 V Circle3 V<br>Flasher                                                         |  |  |  |  |  |  |  |  |  |  |  |
|                                                                                                    |                                       | MX AH AL AT AW SHP<br>Right 100 ▼ 80 ▼ 0 ▼ 19 ▼ Circle3 ▼                                              |  |  |  |  |  |  |  |  |  |  |  |
|                                                                                                    |                                       | Uut                                                                                                    |  |  |  |  |  |  |  |  |  |  |  |